# aperta 🖡

۲

EZTAG3 | PROXIMITY AND KEYPAD DOOR ENTRY

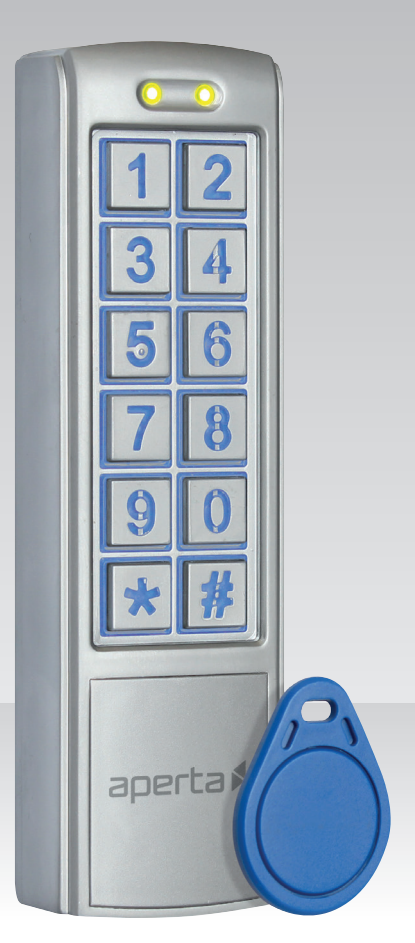

USER MANUAL

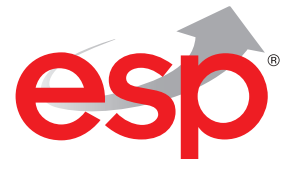

www.espuk.com

۲

#### System Components

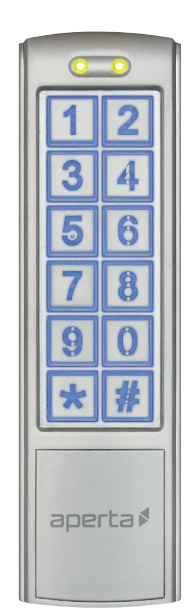

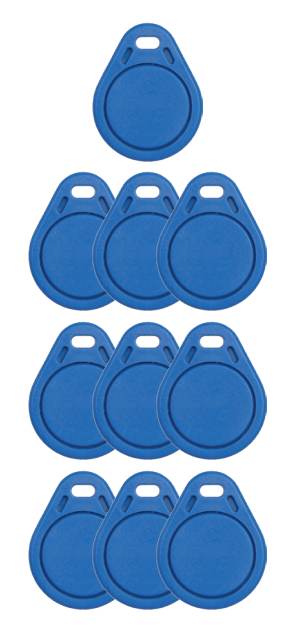

4

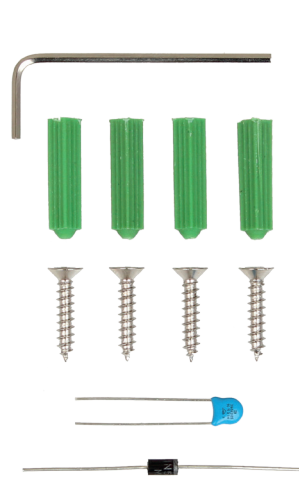

Proximity and Keypad Reader

10 x Proximity Tags

1 x Hex Key 4 x Plastic wall plug 4 x Countersunk screws 1 x Diode and 1 x Capacitor

## **Optional Accessories**

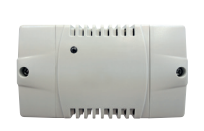

EVBPSBB Lock Power Supply

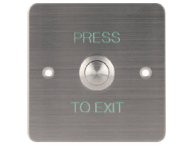

**EV-EXIT** Push to Release

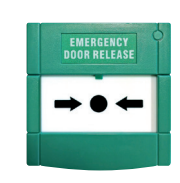

EV-EBG

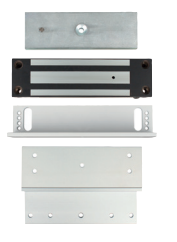

EV-ML-250/500XT Emergency Release Electro-magnetic Lock

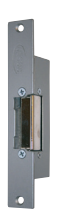

۲

ENTERD Electric Lock

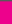

( )

## Contents

۲

| Installation            | . 4 |
|-------------------------|-----|
| EZTAG3 Wiring Example 1 | . 5 |
| EZTAG3 Wiring Example 2 | . 5 |

۲

## Advanced Programming Guide

| How to set-up Access Pin Number              |                      | 6  |
|----------------------------------------------|----------------------|----|
| How to set-up Access Tags                    |                      | 6  |
| Deleting Access Pin or Tag                   |                      | 7  |
| Changing Programming Pin                     |                      | 7  |
| Clear all Pin and Tag Data                   |                      | 8  |
| Default to Factory Settings                  |                      | 8  |
| Lock 1 Output Operating Time                 |                      | 9  |
| Enable 'Door Bell' Facility                  |                      | 9  |
| Enable 'Tamper Alarm' facility               | · · · · · ·          | 10 |
| Access Pin Number for Lock 2 Output          | · · · · ·            | 10 |
| Deleting Access Pin for Lock 2               | · · · · · ·          | 11 |
| Lock Output Operating Time for Lock 2 Output | · · · · <sup>·</sup> | 11 |
|                                              |                      |    |

| System setup record     | 12 |
|-------------------------|----|
| User Guide              | 14 |
| Technical Specification | 14 |

۲

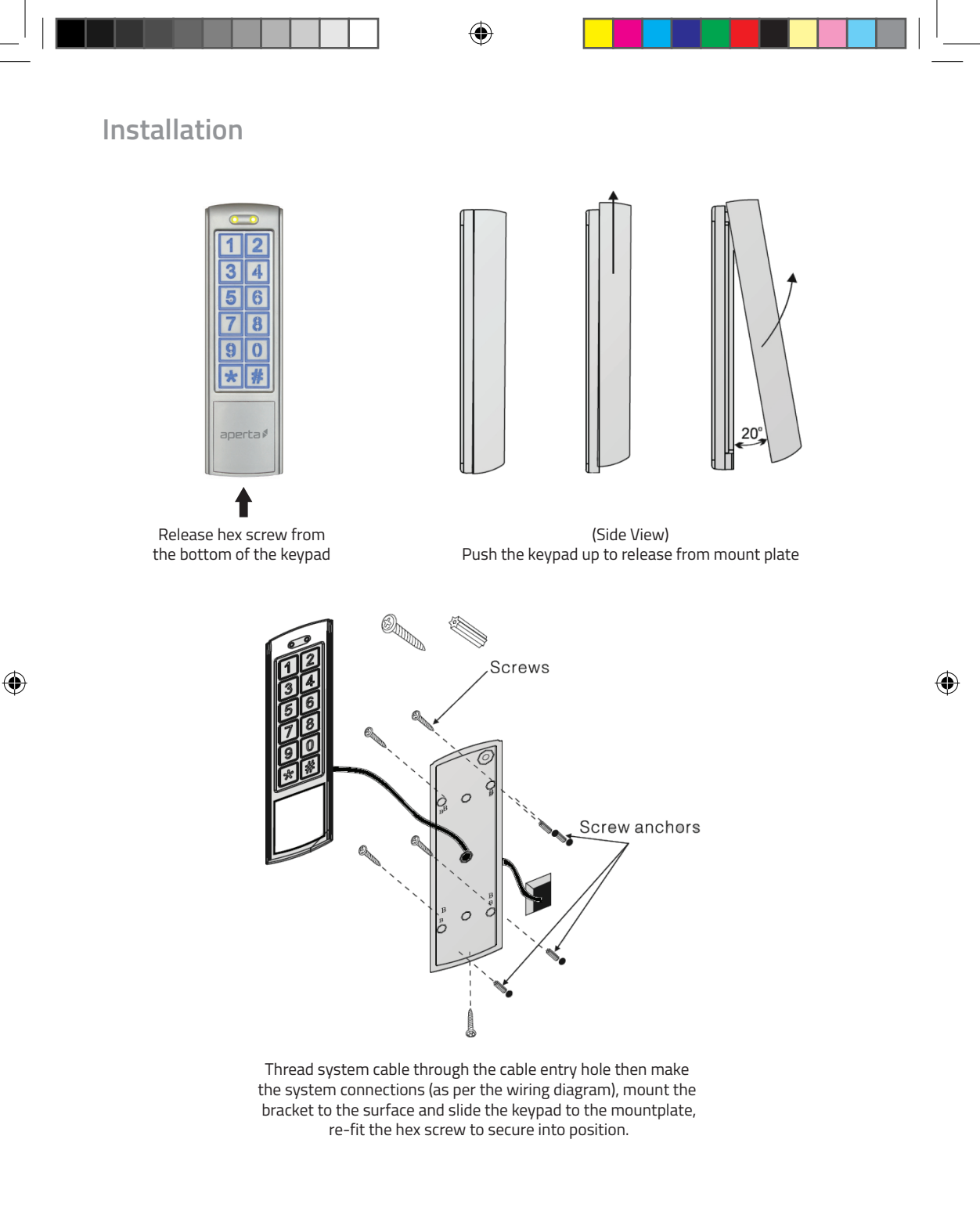

Note: if using more than one keypad, ensure that the keypads are mounted a minimum 185cm apart

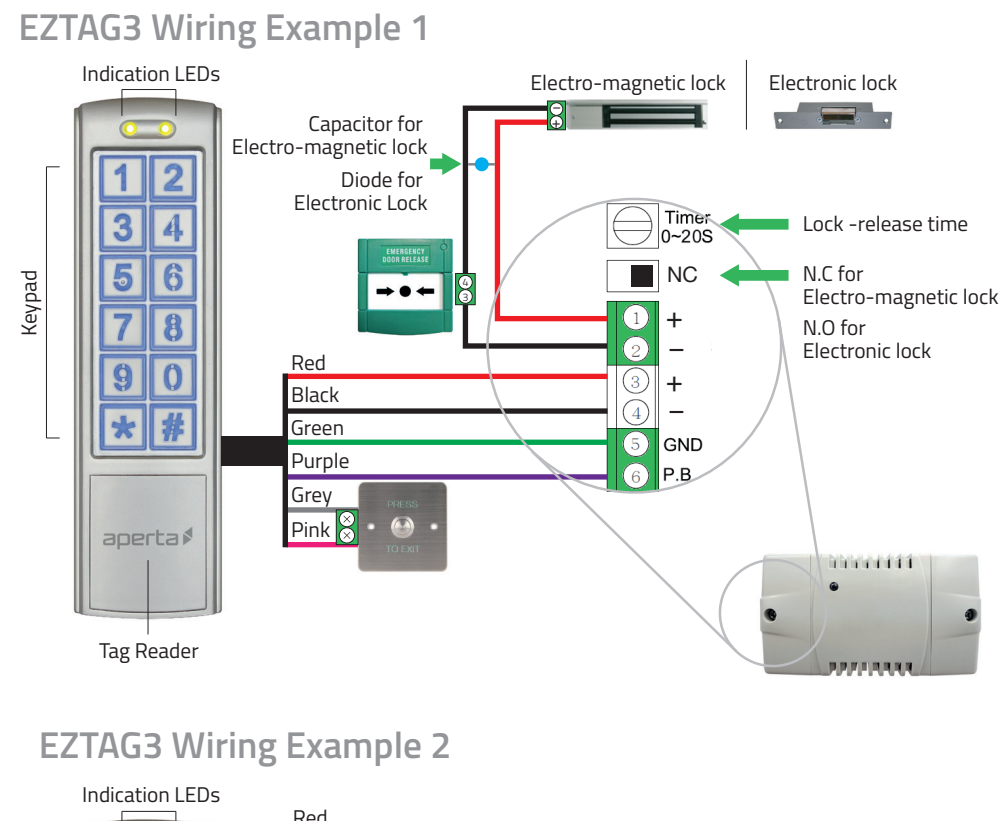

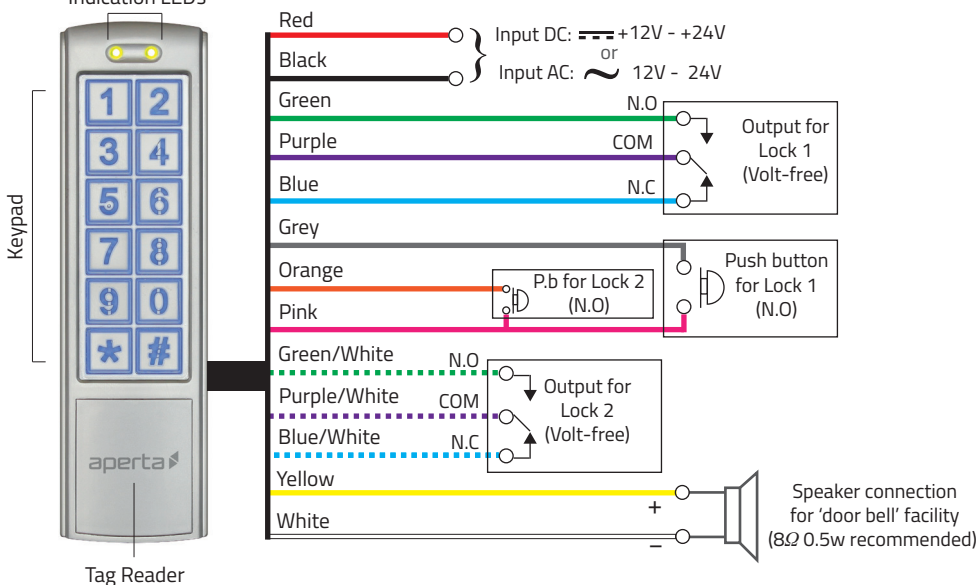

۲

( )

Ë

#### How to set-up Access Pin Number

| Step<br>Number | Action                                     | Keypad<br>Indication |
|----------------|--------------------------------------------|----------------------|
| 1              | Enter<br>Programming                       | Long<br>Tone         |
| 2              | 9                                          |                      |
| 3              | 02                                         | Long<br>Tone         |
| 4              | Enter a starting location number 000 ~ 999 | Double<br>Tone       |
| 5              | ???? Enter a 4 digit pin                   | Long<br>Tone         |
| 6              | (#) (#) To end programming                 |                      |

## How to set-up Access Tags

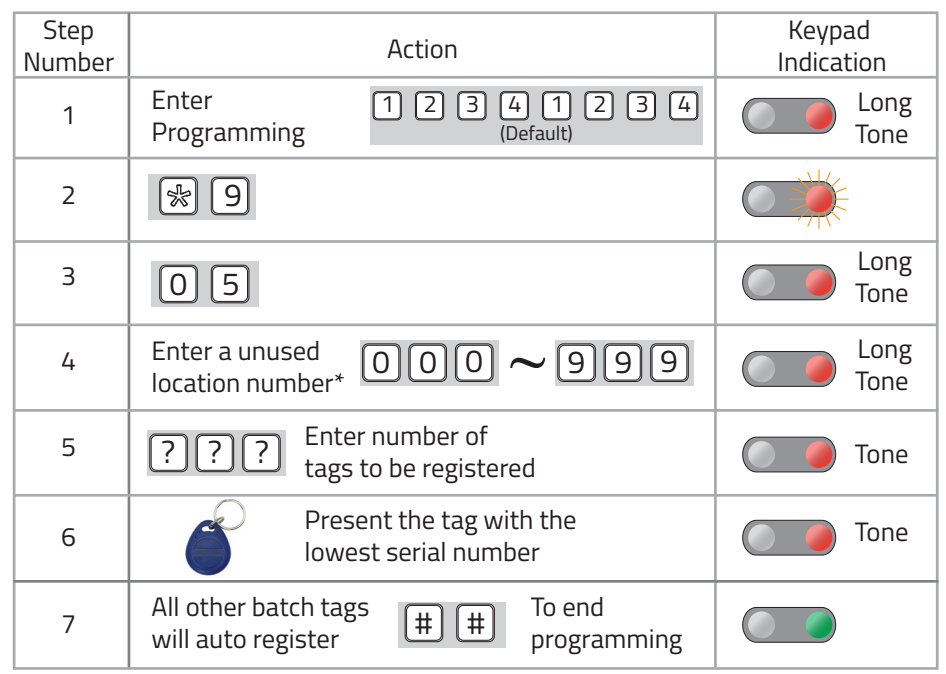

\*Each tag will use up a location number

( )

## **Deleting Access Pin or Tag**

| Step<br>Number | Action                                              | Keypad<br>Indication |
|----------------|-----------------------------------------------------|----------------------|
| 1              | Enter<br>Programming                                | Long<br>Tone         |
| 2              | Enter the location number of tag/pin $000 \sim 999$ |                      |
| 3              | 🔀 🛣 To delete                                       |                      |
| 4              | (#) (#) To end programming                          |                      |

## **Changing Programming Pin**

( )

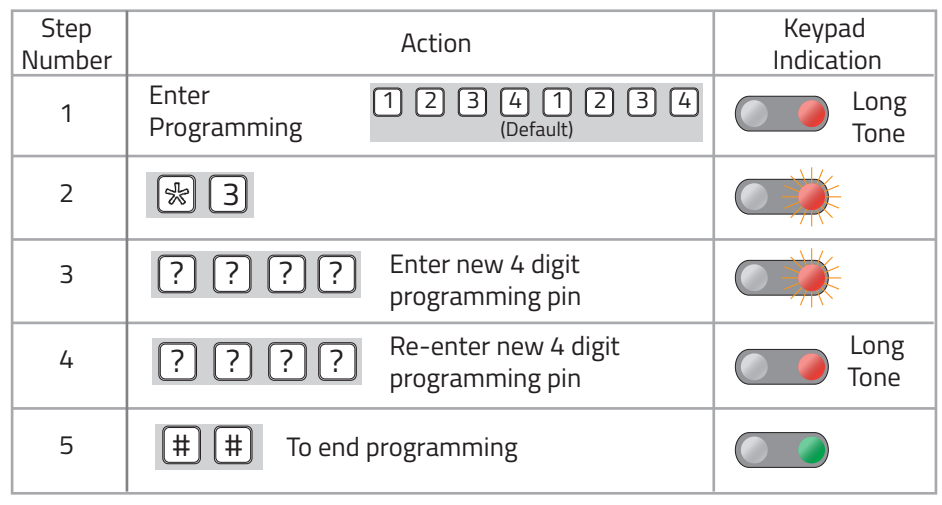

۲

Note; To access keypad's programming mode, the 4 digit programming code is entered in twice

# Clear all Pin and Tag Data

| Step<br>Number | Action                                         | Keypad<br>Indication |
|----------------|------------------------------------------------|----------------------|
| 1              | Enter 1 2 3 4 1 2 3 4<br>Programming (Default) | Long<br>Tone         |
| 2              | * 8                                            |                      |
| 3              | 88                                             | Long<br>Tone         |
| 4              | (#) (#) To end programming                     |                      |

۲

# **Default to Factory Settings**

| Step<br>Number | Action                                         | Keypad<br>Indication |
|----------------|------------------------------------------------|----------------------|
| 1              | Enter 1 2 3 4 1 2 3 4<br>Programming (Default) | Long<br>Tone         |
| 2              | * 8                                            |                      |
| 3              | 99                                             | Long<br>Tone         |
| 4              | (#) (#) To end programming                     |                      |

۲

# Lock 1 Output Operating Time

| Step<br>Number | Action                                         | Keypad<br>Indication |
|----------------|------------------------------------------------|----------------------|
| 1              | Enter 1 2 3 4 1 2 3 4<br>Programming (Default) | Long<br>Tone         |
| 2              | ☆ 1                                            |                      |
| 3              | Enter number ? ?                               | Long<br>Tone         |
| 4              | # # To end programming                         |                      |

۲

## Enable 'Door Bell' Facility

۲

| Step<br>Number | Action                                         | Keypad<br>Indication |
|----------------|------------------------------------------------|----------------------|
| 1              | Enter 1 2 3 4 1 2 3 4<br>Programming (Default) | Long<br>Tone         |
| 2              | ☆ 2                                            |                      |
| 3              | 0 2 To enable 0 1 To disable                   | Long<br>Tone         |
| 4              | # # To end programming                         |                      |

۲

🔛 Becomes the 'door bell' push in normal mode

## Enable 'Tamper Alarm' facility

| Step<br>Number | Action                                         | Keypad<br>Indication |
|----------------|------------------------------------------------|----------------------|
| 1              | Enter 1 2 3 4 1 2 3 4<br>Programming (Default) | Long<br>Tone         |
| 2              | ₩ 6                                            |                      |
| 3              | 0 2 To enable 0 1 To disable                   | Long<br>Tone         |
| 4              | (#) (#) To end programming                     |                      |

Tamper alarm activates the keypad's internal buzzer and 'door bell' output if the light sensor is exposed

#### Access Pin Number for Lock 2 Output

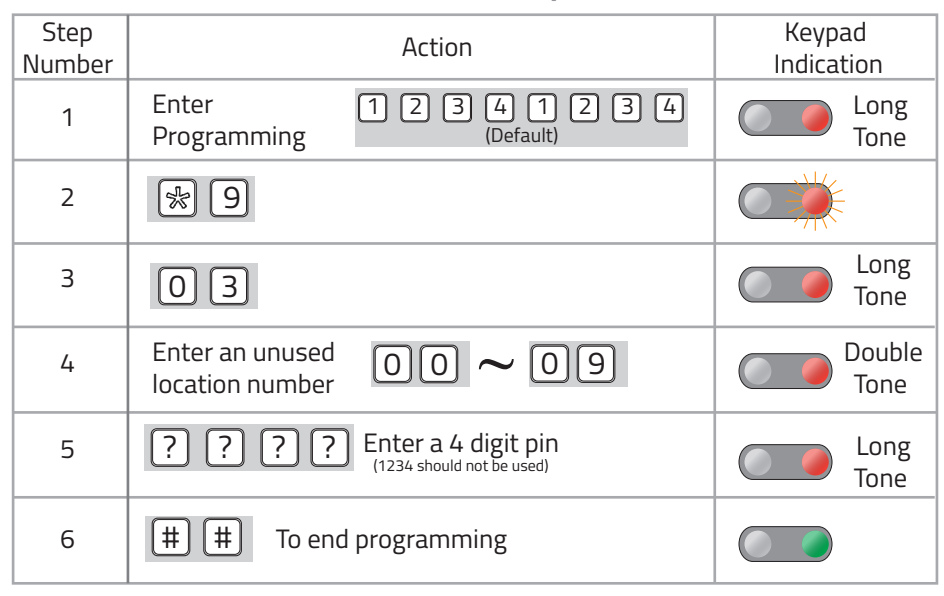

( )

## **Deleting Access Pin for Lock 2**

| Step<br>Number | Action                                         | Keypad<br>Indication |
|----------------|------------------------------------------------|----------------------|
| 1              | Enter 1 2 3 4 1 2 3 4<br>Programming (Default) | Long<br>Tone         |
| 2              | * 4                                            |                      |
| 3              | Enter the location number of pin 00 ~ 09       |                      |
| 4              | · 케이 delete                                    |                      |
| 5              | (#) (#) To end programming                     |                      |

۲

## Lock Output Operating Time for Lock 2 Output

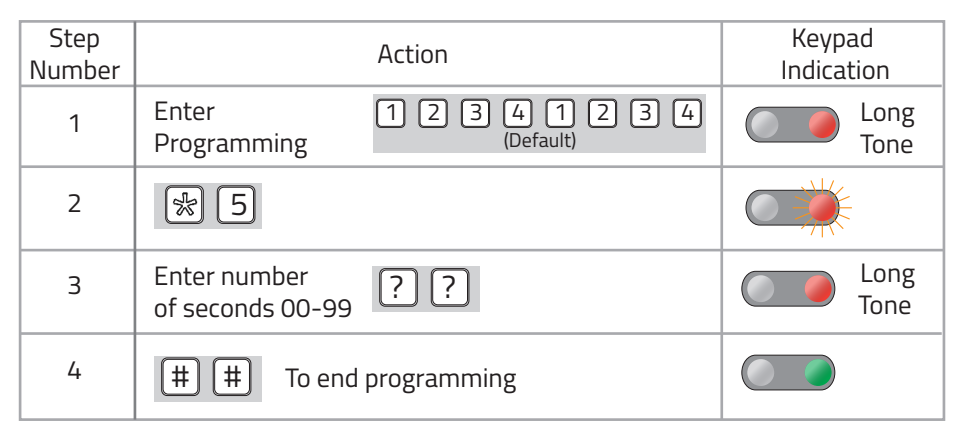

۲

(

To assist in future programming, it is recommended that a record is made of the system setup.

۲

| System Location<br>Number (000-999) | Tag Serial<br>Number | Tag Owner | Notes |
|-------------------------------------|----------------------|-----------|-------|
|                                     |                      |           |       |
|                                     |                      |           |       |
|                                     |                      |           |       |
|                                     |                      |           |       |
|                                     |                      |           |       |
|                                     |                      |           |       |
|                                     |                      |           |       |
|                                     |                      |           |       |
|                                     |                      |           |       |
|                                     |                      |           |       |
|                                     |                      |           |       |
|                                     |                      |           |       |
|                                     |                      |           |       |
|                                     |                      |           |       |
|                                     |                      |           |       |
|                                     |                      |           |       |
|                                     |                      |           |       |
|                                     |                      |           |       |
|                                     |                      |           |       |
|                                     |                      |           |       |
|                                     |                      |           |       |
|                                     |                      |           |       |
|                                     |                      |           |       |
|                                     |                      |           |       |
|                                     |                      |           |       |

۲

( )

| System Location<br>Number (000-999) | Tag Serial<br>Number | Tag Owner | Notes |
|-------------------------------------|----------------------|-----------|-------|
|                                     |                      |           |       |
|                                     |                      |           |       |
|                                     |                      |           |       |
|                                     |                      |           |       |
|                                     |                      |           |       |
|                                     |                      |           |       |
|                                     |                      |           |       |
|                                     |                      |           |       |
|                                     |                      |           |       |
|                                     |                      |           |       |
|                                     |                      |           |       |
|                                     |                      |           |       |
|                                     |                      |           |       |
|                                     |                      |           |       |
|                                     |                      |           |       |
|                                     |                      |           |       |
|                                     |                      |           |       |
|                                     |                      |           |       |
|                                     |                      |           |       |
|                                     |                      |           |       |
|                                     |                      |           |       |
|                                     |                      |           |       |
|                                     |                      |           |       |
|                                     |                      |           |       |
|                                     |                      |           |       |

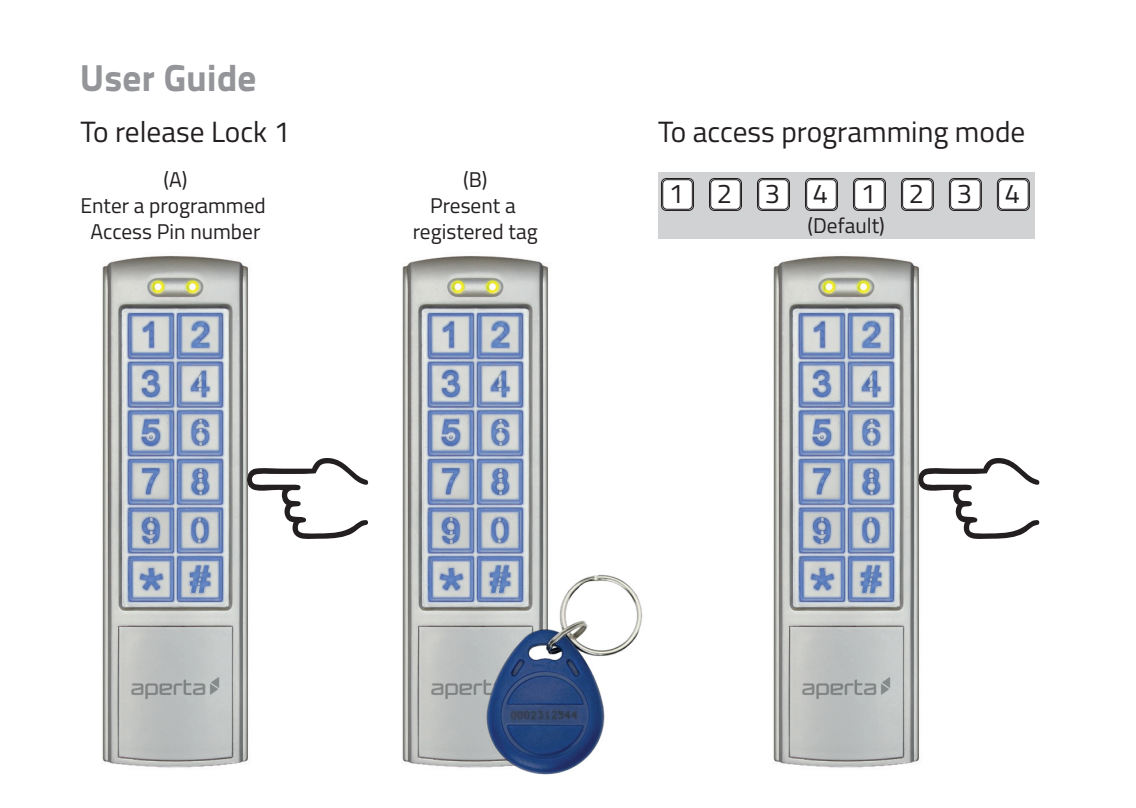

## **Technical Specification**

| DC input                         | 12 - 24volts |
|----------------------------------|--------------|
| AC input                         | 12 - 24volts |
| Standby current                  | 80ma         |
| Operating current (without lock) | 110ma        |

| Working temperature | -20c to +50c    |
|---------------------|-----------------|
| Reader frequency    | 125KHz          |
| IP rating           | 65              |
| Dimension           | 150 x 44 x 24mm |

۲

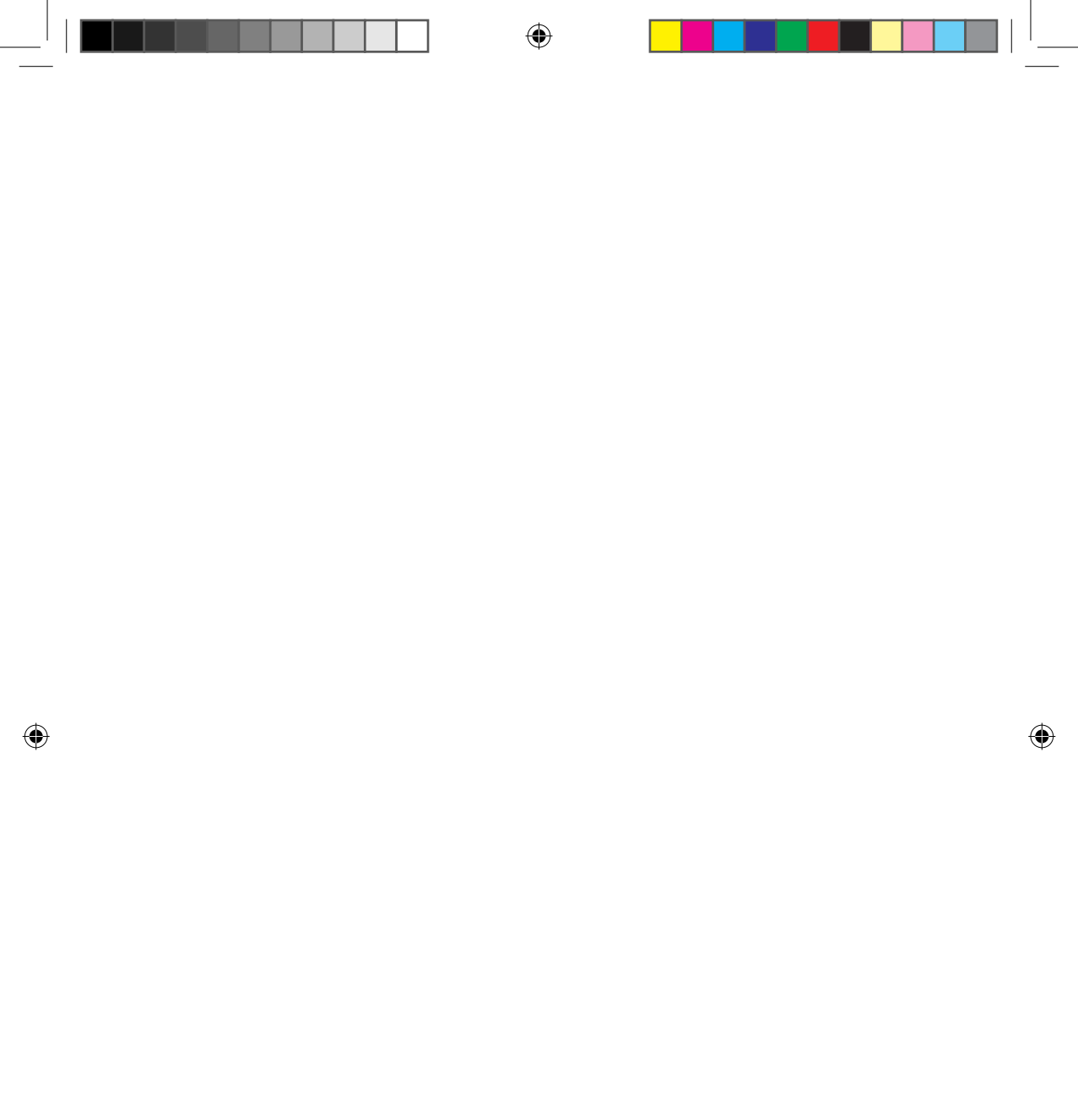

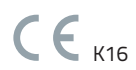

**Elite Security Products** Unit 7, Target Park, Shawbank Rd Lakeside, Redditch B98 8YN

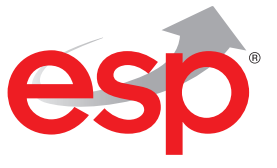

۲

Telephone: 01527 51 51 50 Fax: 01527 51 51 43 email: info@espuk.com

www.espuk.com

۲